## COMBINING CUSTOMERS

- 1. Find the duplicate customer using the customer search.
- 2. Click on the edit button for the customer that you want to keep.

## **Customer Search**

| Customer Se | earch  |                    |               |       |         |           |              | Export Q Search * | Q Search   | Z Clear 🗙          |
|-------------|--------|--------------------|---------------|-------|---------|-----------|--------------|-------------------|------------|--------------------|
| Phone:      |        |                    | Email:        |       |         |           | Postal Code: |                   |            |                    |
| Name:       |        |                    | Address: 1832 | 2     |         |           | City:        |                   |            |                    |
| ID:         |        |                    | Territory:    |       |         | ~         |              |                   |            |                    |
|             |        |                    |               |       |         |           |              |                   |            |                    |
|             | Name   | Phone              | Email         | ID 💙  | Туре 💙  |           | Address      | City 💙            | Zip        | Active             |
|             |        |                    |               |       |         |           |              |                   |            | Active 🗸           |
| 2 🛛         | Jones, | (216) 531-9*** 🖓 🗩 | @aol.com      | C2789 | Primary | 18322 Win | Road         | Cleveland         | 44119      |                    |
|             | Jones, | (216) 905 😡 🗭      |               | C7206 | Primary | 18322 Win | Road         | Cleveland         | 44119      |                    |
| Search      | ×      |                    |               |       |         |           |              |                   | 1 - 2 disp | layed , 2 in total |

3. Under "Quick Actions" in the customer record, select "Combine Customer."

|                    | Print/E            | Email- Quick Actions - Save /          | All 💾  🗙 |
|--------------------|--------------------|----------------------------------------|----------|
| ommunications      | Ne                 | w Work Order                           | •        |
| Communication Type | Communication Info | mbine Customer<br>Comments/Description | Activ    |
| 省 Cell Phone ★     | (216) 5 📀 🗩        |                                        |          |
| 📔 Email ★          | v@aol.com 🗩        |                                        | <b>V</b> |

- 4. In the Combine Customer screen, search for the duplicate customer.
- 5. Click on the blue "Link" button to select the duplicate customer.

| Combine      | Customer                    |                 |           |                | L.   |           |            |                    |
|--------------|-----------------------------|-----------------|-----------|----------------|------|-----------|------------|--------------------|
| Combine      | e Customer                  |                 |           |                |      |           | Pelp Q     | Search 🥒 Clear     |
| Search for a | and select duplicate custon | ner to combine. |           |                |      |           |            |                    |
| Phone:       |                             |                 |           |                |      |           |            |                    |
| Name:        |                             |                 | Addr 4 18 | 322            | Post | al<br>e:  |            |                    |
| Options      | Name 😽                      | Туре            | Phone     | Address        | *    | City 😽    | Zip 💙      | Active             |
|              |                             |                 |           |                |      |           |            | Active 🗸           |
| 5 8          | Jones,                      | Primary         | (216)     | 18322 Win Road |      | Cleveland | 44119      |                    |
| Search       |                             |                 |           |                |      |           | 1 - 1 disp | layed , 1 in total |
|              |                             |                 |           |                |      |           |            |                    |

6. Click on the "Combine" button to combine the customer.

| Combine Customer × |           |      |  |  |  |  |  |
|--------------------|-----------|------|--|--|--|--|--|
| Combine Cu         | ustomer   | ×    |  |  |  |  |  |
| Name:              | Jones,    |      |  |  |  |  |  |
| Address:           | 18322 Win | Road |  |  |  |  |  |
|                    |           |      |  |  |  |  |  |
| City:              | Cleveland |      |  |  |  |  |  |
| Phone:             | (216)     |      |  |  |  |  |  |
| Active:            |           |      |  |  |  |  |  |
| S Combine 6        |           |      |  |  |  |  |  |
| 10.2440402         |           |      |  |  |  |  |  |

- 7. The Combine function adds the duplicate customer's address as a Location to the customer that you chose to keep. The jobs and equipment from the duplicate customer are also added.
- 8. To remove the Location address and just keep the Primary address, click on the Options button in the Address Panel and click on Combine Address.

| Addresses Options - O |          |                 |                   |         |           |      |                        |          |
|-----------------------|----------|-----------------|-------------------|---------|-----------|------|------------------------|----------|
| +                     | Address  | Name            | Address           | Address | City      | atai | Combine Address        | tive     |
| -                     | Туре     |                 | Addross           | 2       | ony       | otat | Code                   |          |
|                       | Primary  | Home<br>Address | 18322 Wir<br>Road |         | Cleveland | Ohio | 44119                  |          |
|                       | Location | Location        | 18322 Wir<br>Road |         | Cleveland | Ohio | 44119                  | <b>.</b> |
| Sea                   | rch      | ×               |                   |         |           |      | 1 - 2 displayed , 2 in | n total  |

9. Select the Source address and the Destination address and click the Combine button.

| Addresses            | 9 S Comb                           | ine 🖉 Cancel 💿 |
|----------------------|------------------------------------|----------------|
| Source Address:      | Location - 18322 Windward Road     | ~              |
| Destination Address: | Home Address - 18322 Windward Road | ~              |
|                      |                                    |                |